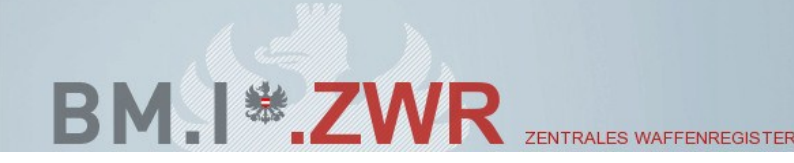

REPUBLIK ÖSTERREICH

# Benutzerhandbuch Zentrales Waffenregister

Rolle ZWR - Nacherfassung

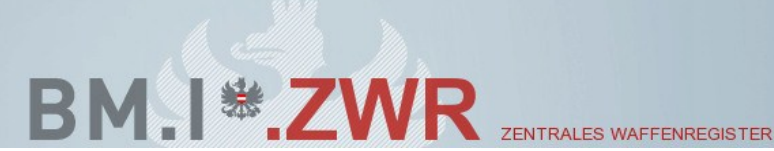

## Inhaltsverzeichnis

| Beschriftungen 2                                       |
|--------------------------------------------------------|
| I. Gesetzliche Grundlagen                              |
| II. Allgemeines                                        |
| III. ZWR - Startseite                                  |
| IV. Registerkarte Waffen 4                             |
| a) Waffe vor dem 1.10.2012 erworben7                   |
| b) Waffe nach dem 1.10.2012 erworben9                  |
| VI. Waffe bearbeiten 10                                |
| VII. Registrierungsbestätigung erstellen 13            |
| VIII. Vereinswaffen 15                                 |
| IX. Kontaktdaten der Waffenbehörden 16                 |
| VIII. Kontaktdaten für Erweiterung der Waffenlisten 21 |

# Beschriftungen

| Abbildung 1 - Personendaten inkl. Adressen                      | 3  |
|-----------------------------------------------------------------|----|
| Abbildung 2 - Registerkarte Waffen                              | 4  |
| Abbildung 3 - Neue Waffe registrieren                           | 5  |
| Abbildung 4 - Waffe vor dem 1.10.2012 erworben – Bestätigung    | 7  |
| Abbildung 5 - Waffe speichern                                   | 8  |
| Abbildung 6 - Waffe nach dem 1.10.2012 erworben - Fehlermeldung | 9  |
| Abbildung 7 - Button Waffe bearbeiten 1                         | .0 |
| Abbildung 8 - Waffe bearbeiten 1                                | .1 |
| Abbildung 9 - Registrierungsbestätigung erstellen1              | .3 |
| Abbildung 10 - Registrierungsbestätigung1<br>Seite 2            | .4 |

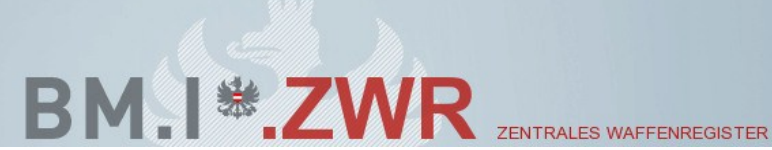

## I. Gesetzliche Grundlagen

Waffengesetz und Waffengesetz Durchführungsverordnung

## **II. Allgemeines**

Die Online Registrierung ist nur für Schusswaffen der Kategorie C und D vorgesehen, deren Erwerb vor dem 1. Oktober 2012 erfolgte.

Schusswaffen der Kategorien C und D, deren Erwerb nach dem 1.10.2012 erfolgte, müssen ausschließlich bei einem ermächtigten Waffenfachhändler registriert werden.

## III. ZWR - Startseite

Nach erfolgreichem Login in ZWR wird nachfolgende Seite angezeigt:

| (a) (a) https://stportal.bmi.intra.gv.at/b | mi.gv.at/zwrv01-t 🔎 + 🔒 C 🗙 | BM.IIntranet                | PVP Standardportal - Stamm   | np 🦉 Personendetails | ×                     |  |
|--------------------------------------------|-----------------------------|-----------------------------|------------------------------|----------------------|-----------------------|--|
|                                            | BM.I *                      | <b>ZWR</b><br>M FOR INNERES | ZENTRALES WAFFENREGISTER     | REPUB                | Version: 03:9 16-Test |  |
|                                            | 1                           | land Testanon               |                              |                      |                       |  |
| Per                                        | sonendaten                  | Geb.Dat.: 12.01.1971        |                              |                      |                       |  |
| Wa                                         | llen                        | Josef Testmann              |                              |                      |                       |  |
|                                            |                             | Geburtsdatum<br>Geschlecht  | 12.01.1971<br>männlich       |                      |                       |  |
|                                            |                             | Adressen                    |                              |                      |                       |  |
|                                            |                             | Österreich Herrengass       | se 7, 1010 Wien,Innere Stadt |                      |                       |  |
|                                            |                             |                             |                              |                      |                       |  |
|                                            |                             |                             | ZWR - Zentrales W            | laffenregister       |                       |  |
|                                            |                             |                             |                              |                      |                       |  |
|                                            |                             |                             |                              |                      |                       |  |
|                                            |                             |                             |                              |                      |                       |  |
|                                            |                             |                             |                              |                      |                       |  |
|                                            |                             |                             |                              |                      |                       |  |
|                                            |                             |                             | Y                            | Y                    |                       |  |

Abbildung 1 - Personendaten inkl. Adressen

Die Personendaten werden angezeigt.

#### ACHTUNG:

Sollte Ihre Adresse in ZWR nicht korrekt sein, wenden Sie sich bitte an Ihre zuständige Waffenbehörde mit dem Ersuche um Korrektur bzw. ZMR Abgleich.

Sollte Ihr Titel in ZWR nicht korrekt sein, wenden Sie sich bitte an Ihre zuständige Waffenbehörde mit dem Ersuche um Änderung/Nachtrag.

Die Kontaktdaten aller österreichischen Waffenbehörden finden Sie ab Seite 15.

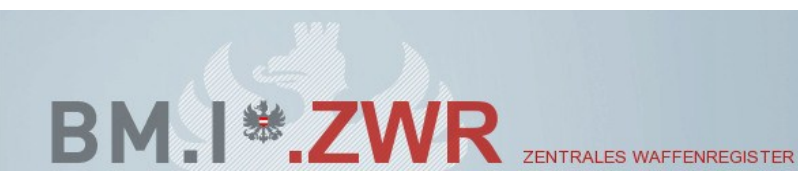

## **IV. Registerkarte Waffen**

Bei der Registerkarte Waffen wird nachfolgende Bildschirmseite angezeigt:

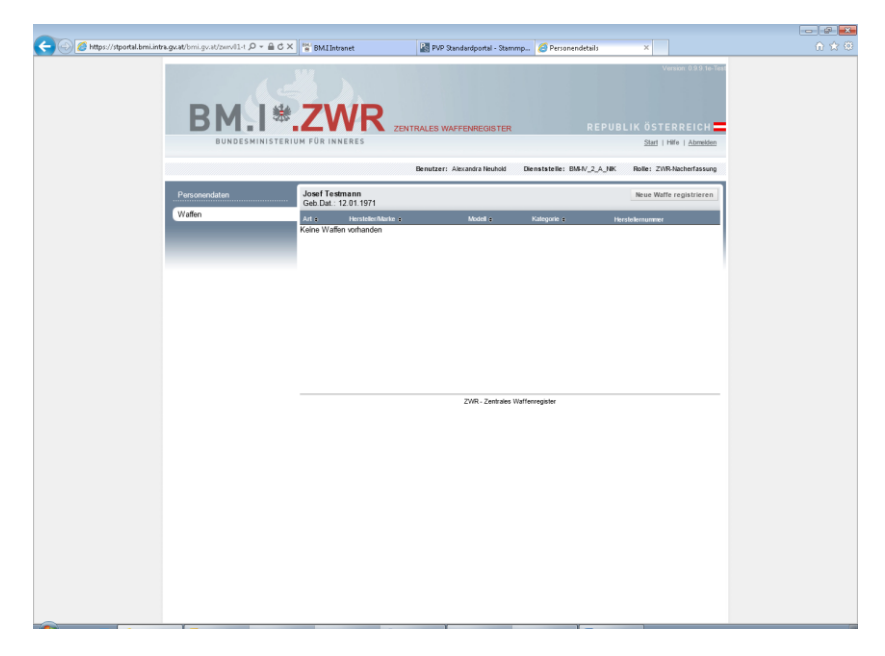

Abbildung 2 - Registerkarte Waffen

Der Button "neue Waffe registrieren" steht zur Verfügung.

Hinweis:

Es werden nur jene Waffen angezeigt, welche per Online Registrierung in ZWR erfasst wurden.

Waffen welche von einer Waffenbehörde oder einem Waffenfachhändler in ZWR erfasst wurden, sind nicht einsehbar.

Ein Gesamtdatenauszug Ihres in ZWR erfassten Waffenbestandes kann bei Ihrer zuständigen Waffenbehörde angefordert werden. Die Kontaktdaten finden Sie ab Seite 15.

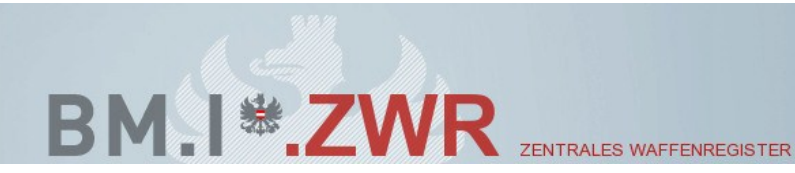

## V. Waffe registrieren

Bei der Registerkarte Waffen kann durch das Anklicken von "Neue Waffe registrieren" eine neue Waffe registriert werden.

Nachfolgende Seite wird angezeigt:

| Personendaten | Erich Testmann<br>Geb.Dat.: 31.12.1993                                                                                                    | Speichern Abbrechen |
|---------------|----------------------------------------------------------------------------------------------------|---------------------|
| Waffen        | Neue Waffe registrieren                                                                                                    |                     |
|               | Kategorie       Art       Hersteller/Marke       Modell       erworben am       Image: Constraint of the second second s | ×                   |
|               | Kaliber<br>Liber 1 т ок                                                                                                    |                     |
|               | Herstellernummer         Herstellernummer 1         Herstellernummer 2         Herstellernummer 3         Herstellernummer 4                                                                                                    |                     |

ZWR - Zentrales Waffenregister

Abbildung 3 - Neue Waffe registrieren

Die Daten der Waffe können erfasst werden.

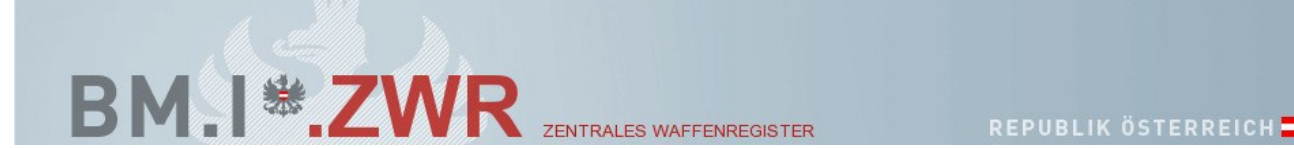

Nachfolgende Datenfelder sind zu erfassen werden:

| Kategorie           | → <u>Pflichtfeld</u> Kategorie C oder Kategorie D sind auszuwählen                                                                                                    |
|---------------------|----------------------------------------------------------------------------------------------------|
| Art                 | → Pflichtfeld Die Art der Waffe ist auszuwählen                                                                                                    |
| Hersteller/Marke*   | → <u>Pflichtfeld</u> Die Gesamtliste der Hersteller wird angezeigt.<br>Die Neuerfassung eines Herstellers ist nicht möglich                                                                                                    |
| Modell*             | ➔ Das Modell kann aus der Liste ausgewählt werden (kein Pflichtfeld). Die Neuerfassung eines Modells ist nicht möglich.                                                                                                    |
| Erworben am         | → <u>Pflichtfeld</u> Das Datum des Erwerbes der Waffe ist<br>einzutragen. Sollte das genaue Datum nicht mehr bekannt sein,<br>dann wäre der 1.1. + dem Kalenderjahr an dem die Waffe<br>erworben wurde zu erfassen. Sollte das Erwerbsdatum gar<br>nicht mehr bekannt sein, wäre der 30.9.2012 einzutragen. |
| Erworben am Auswahl | <ul> <li>→ Pflichtfeld Es muss ausgewählt werden ob die Waffe</li> <li>⇒ vor dem 1.10.2012 erworben wurde</li> <li>⇒ nach dem 1.10.2012 erworben wurde</li> </ul>                                                                                                    |
| Kaliber*            | → Pflichtfeld Der Kalibertyp sowie das Kaliber können aus der<br>Liste ausgewählt werden. Die Neuerfassung eines Kalibers ist<br>nicht möglich                                                                                                    |
| *Zusatz zu Kaliber  |                                                                                                    |

Bei mehr als einem Lauf muss je Lauf das Kaliber erfasst werden. Nach Erfassung von Kaliber 1 und dem Klick auf "OK" wird ein Link "neues Kaliber" angezeigt. Durch das Anklicken von "neues Kaliber" kann ein weiteres Kaliber erfasst werden. Die Eingabe von bis zu 4 Kalibern (Läufen) ist möglich.

Herstellernummer 1 – 4 → Pflichtfeld Es können 4 Herstellernummern erfasst werden.

Besonderheiten zur Herstellernummer:

- Wenn die Herstellernummer unbekannt ist, muss 0000 im Feld Herstellernummer1 eingetragen werden
- Die Normnummer z. B. Önorm M3170 ist nicht als Herstellernummer zu verwenden!
- Herstellernummern sollten ohne Sonderzeichen wie / ; . in ZWR eingetragen werden, z. B. eine Herstellernummer "A-B/C.1,2\_3" ist wie folgt zu erfassen ABC123

Nach erfolgreicher Datenerfassung ist die Eingabe durch Anklicken vom Button "Speichern" zu bestätigen.

\*Zusatz zu Hersteller/Marke und/oder Modell und/oder Kaliber: Sollte ein Hersteller/Marke und/oder Modell und/oder Kaliber nicht in den Listen vorhanden sein, kontaktieren Sie zwecks Freischaltung in ZWR per EMail: Karl.Kaurzinek@polizei.gv.at und/oder Hubert.Sainitzer@polizei.gv.at

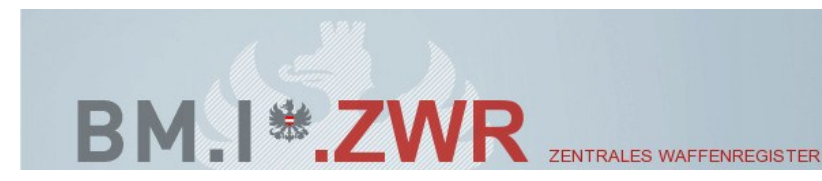

### a) Waffe vor dem 1.10.2012 erworben

Wurde im Feld "erworben am" die Checkbox "vor dem 1.10.2012" ausgewählt, wird nach dem Anklicken von "Speichern" nachfolgende Bildschirmseite angezeigt:

| DUADESHARTSTRUDUP DR INARRES       Densitiente:       Densitiente:       Densitiente                                                                                                    | ZWR                                                                                                    |                                      |
|----------------------------------------------------------------------------------------------------|----------------------------------------------------------------------------------------------------|--------------------------------------|
| Benutzer: David Kold       Benutzette: ERZ       Reite: ZMRAlacherdansung         Personendade       Erich Testmann<br>Cab Dar: 3112,1993       Speichern       Abtrechen         Waffen       Neue Waffe registrieren       Buchaen A.B.1. Buchsfilmen       Image: Commentation of the schuszendie der Kat. C oder D vor dem<br>Tiesteller/Marke A.B.1.       Image: Commentation of the schuszendie der Kat. C oder D vor dem<br>Tiesteller/Marke A.B.1.       Image: Commentation of the schuszendie der Kat. C oder D vor dem<br>Tiesteller/Marke A.B.1.         Kollber       Image: Commentation of the schuszendie der Kat. C oder D vor dem<br>Tiesteller/Marke A.B.1.       Image: Commentation of the schuszendie der Kat. C oder D vor dem<br>Tiesteller/Marke A.B.1.         Kollber       Image: Commentation of the schuszendie der Kat. C oder D vor dem<br>Tiesteller/Marke A.B.1.       Image: Commentation of the schuszendie der Kat. C oder D vor dem<br>Tiesteller/Marke A.B.1.         Keiter       Image: Commentation of the schuszendie der Kat. C oder D vor dem<br>Tiesteller/Marke A.B.1.       Image: Commentation of the schuszendie der Kat. C oder D vor dem<br>Tiesteller/Marke A.B.1.         Keiter       Image: Commentation of the schuszendie der Kat. C oder D vor dem<br>Tiesteller/Marke A.B.1.       Image: Commentation of the schuszendie der Kat. C oder D vor dem<br>Tiesteller/Marke A.B.1.         Keiter       Image: Commentation of the schuszendie der Kat. C oder D vor dem<br>Tiesteller/Marke A.B.1.       Image: Commentation of the schuszendie der Kat. C oder D vor dem<br>Tiesteller/Marke A.B.1.         Bereichander Kat.1.       Image: Commentatio der Kat.                                                                                                    | RIUM FÜR INNERES                                                                                            | Hife   Abmelden                      |
| Perconnectation       Efficit Testimanin<br>Gene Lit: 31 12 1933       Testimere       Attendation         Wattion       Neuro Wattio registrieren<br>Buchaen, A.B.T. Buchallinten<br>Kategorie       Buchasnin       Image: Content of the statistic Marking of the statistic Marking of the statis marking of the statistic Marking of the statistic M                                                               | Benutzer: David Knöbl Diensta                                                                               | stelle: BRZ Rolle: ZWR-Nacherfassung |
| Neue Waffe registrieren         Buchsen, A.B.T. Buchsfilten         Kategorie         Image: Comparison of the state of the state                                                                       |                                                                                                    |                                      |
| Kategorie       Image: Comparison of the comparison of the com | Neue Waffe registrieren<br>Büchsen, A.B.T. Buchsflinten                                                     |                                      |
| Ich bestelige, das der Erwerb der Schusswaffe der Kat. C oder D vor dem         1.02012 erkligte.         das Term         Kaliber 1*         Mestellernammer         Herstellernammer 1         Herstellernammer 3         Herstellernammer 3         Herstellernammer 3         Herstellernammer 3         Herstellernammer 3         Herstellernammer 3         Herstellernammer 3         Herstellernammer 4                                                                                                    | Kategorie C m<br>Art Buchen m<br>HerstellerMarke A.B.T.<br>Modell Buchsfinten m                             | v                                    |
| Kaliber<br>Kaliber<br>Kaliber<br>Mestellernummer<br>Herstellernummer<br>Herstellernummer 2<br>Herstellernummer 3<br>Herstellernummer 4<br>ZvR-Zentralia Wafterregister                                                                                                    | Ich bestaetige, dass der Erwerb der Schusswaffe der Kat. C oder D vor dem<br>1.10.2012 erfolgte.<br>Ja Nein |                                      |
| Kalber 1:     metrisch     10,3 mm Roth       Herstellernummer     123       Herstellernummer 2     100       Herstellernummer 4     100                                                                                                    | Kaliber                                                                                                    |                                      |
|                                                                                                    | Kaliber 1 * metrisch * 10,3 mm Roth                                                                         | V OK                                 |
|                                                                                                    |                                                                                                    |                                      |
|                                                                                                    |                                                                                                    |                                      |

Abbildung 4 - Waffe vor dem 1.10.2012 erworben – Bestätigung

Durch das Anklicken vom Button "Ja" wird der Waffenerwerb vor dem 01.10.2012 bestätigt und die Waffe kann in ZWR erfasst werden.

#### Achtung: Die auf Seite 6 angeführten Datenfelder - Kategorie - Hersteller/Marke - Erworben am - Kaliber - Herstellernummer 1 – 4 müssen ausgefüllt werden, bevor die Auswahl "Waffe vor dem 01.10.2012 erworben" angeklickt wird. Auch das Feld "Erworben am" – hier ist das genaue Erwerbdatum der Waffe zu erfassen.

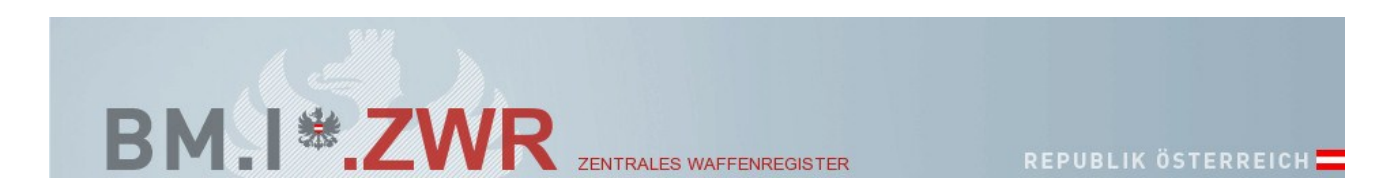

Nachfolgende Bildschirmseite wird angezeigt:

| ←                                                       | PVP Standardportal - Stam                                        | mp 🧭 Personendetails      | ×                                                                  |  |
|---------------------------------------------------------|------------------------------------------------------------------|---------------------------|--------------------------------------------------------------------|--|
|                                                         | ZENTRALES WAFFENREGISTER                                         | REPU                      | Version: 0.9.9 16-7es<br>BLIK ÖSTERREICH<br>StatijHilfe i Abmedian |  |
|                                                         | Benutzer: Alexandra Neuhold                                      | Dienststelle: BMIN_2_A_NP | Rolle: ZWR-Nacherfassung                                           |  |
| G Die Waffe wurde erfolgreich gespeichert               |                                                                  |                           |                                                                    |  |
| Personendaten Josef Testmann<br>Geb Dat.: 12.01.19      | 71                                                               | Bearbeiten                | Zurück zur Waffenübersicht                                         |  |
| Waffendetail<br>Buchsen, DLASK A                        | - Registrierungsnr. 1190<br>ARMS CORP. DAC 1911 and 11P1 Pistols |                           |                                                                    |  |
| Kategorie<br>envoten am<br>registriert am<br>Begründung | C<br>19.11.2011<br>09.07.2012 18:33<br>Selbstregistrierung       |                           |                                                                    |  |
| Kaliber 1<br>Keine Herstellemur                         | metrisch, 10 mm Auto<br>mmem angegeben                           |                           |                                                                    |  |
|                                                         |                                                                  |                           |                                                                    |  |
|                                                         | ZWR - Zentrales V                                                | Waffenregister            |                                                                    |  |
|                                                         |                                                                  |                           |                                                                    |  |
|                                                         |                                                                  |                           |                                                                    |  |
|                                                         |                                                                  |                           |                                                                    |  |
|                                                         |                                                                  |                           |                                                                    |  |
|                                                         |                                                                  |                           |                                                                    |  |
|                                                         |                                                                  |                           |                                                                    |  |

Abbildung 5 - Waffe speichern

Die Waffe wurde erfolgreich in ZWR erfasst, die Registrierungsbestätigung kann ausgedruckt werden.

Die Waffe wird ab sofort bei der Waffenansicht der Online Registrierung angezeigt.

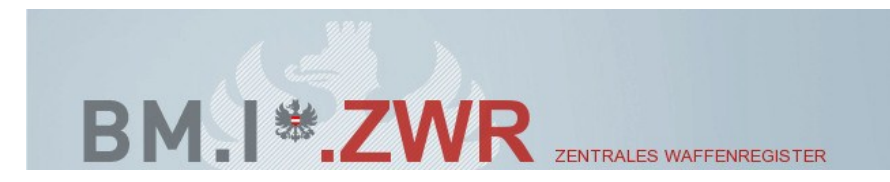

### b) Waffe nach dem 1.10.2012 erworben

Wurde im Feld "erworben am" die Checkbox "NACH dem 1.10.2012" ausgewählt, wird nach dem Anklicken von "Speichern" nachfolgende Bildschirmseite angezeigt:

| Benutzen: David Kröbb Dienstatelle: BRZ Rolle: ZWR-Hischerfassung<br>h Die ONLINE-Registrierung ist nur für Schusswaffen der Kategorien C und D vorgesehen, deren Erwerb vor dem 1. Oktober 2012 erfolgte. Schusswaffen der<br>Kategorien C und D, deren Erwerb nach dem 1. Oktober 2012 erfolgte, müssen ausschließlich bei einem ermächtigten Waffenfachhändler registriert werden. |
|----------------------------------------------------------------------------------------------------|
| Personendaten Fich Textmann<br>Geb Dat: 31 12 1993<br>Waften Neue Waffe registrieren<br>Büchsen, A.B.T. Buchsflinten<br>Kategorie C<br>Art Büchsen<br>Hersteller/Marke A.B.T                                                                                                    |
| erworben am 03 04 2013<br>erworben am Auswahl Wor dem 1.10.2012 Nach dem 1.10.2012 Kaliber Kaliber Mather 1.1 Metrisch 10.3 mm Roth 0K                                                                                                    |
| Herstellernummer 1 123<br>Herstellernummer 2 Herstellernummer 3 Herstellernummer 4                                                                                                    |

Abbildung 6 - Waffe nach dem 1.10.2012 erworben - Fehlermeldung

Die Waffe kann per Online Registrierung nicht in ZWR erfasst werden, da die Online Registrierung nur für Schusswaffen der Kategorie C und D vorgesehen ist, deren Erwerb vor dem 1. Oktober 2012 erfolgte.

Schusswaffen der Kategorien C und D, deren Erwerb nach dem 1.10.2012 erfolgte, müssen ausschließlich bei einem ermächtigten Waffenfachhändler registriert werden.

Durch das Anklicken von "Abbrechen" wird die Waffenübersicht wieder angezeigt, die erfassten Waffendaten werden unwiederbringlich gelöscht.

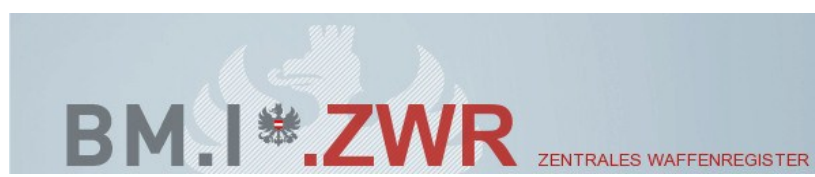

## VI. Waffe bearbeiten

Die Daten einer bereits registrieren Waffe kann durch das Anklicken von "Bearbeiten" korrigiert werden.

Die Daten einer bereits registrieren Waffe kann durch das Anklicken von:

- Registerkarte Waffen
- Waffe auswählen und anklicken
- Button "Bearbeiten" anklicken

Nachfolgende Bildschirmseite wird angezeigt:

|                                                                 |                                        |                                         |                            |                                                                  | - # <b>*</b> |
|-----------------------------------------------------------------|----------------------------------------|-----------------------------------------|----------------------------|------------------------------------------------------------------|--------------|
| < 🕘 🧭 https://stportal.bmi.intra.gv.at/bmi.gv.at/zwrv01-t 🔎 👻 🔒 | C X BM.IIntranet                       | 📓 PVP Standardportal - Stammp           | Personendetails            | ×                                                                |              |
| BM.I                                                            | ERIUM FÜR INNERES                      | ZENTRALES WAFFENREGISTER                | REPUB                      | Versien 099 te-Test<br>LIK ÖSTERREICH<br>Stad   Hilfe   Abmeiden |              |
|                                                                 |                                        | Benutzer: Alexandra Neuhold Die         | enststelle: BMI-IV_2_A_NIK | Rolle: ZWR-Nacherfassung                                         |              |
| Personendaten<br>Waffen                                         | Josef Testmann<br>Geb.Dat.: 12.01.1971 |                                         | Bearbeiten                 | Zurück zur Waffenübersicht                                       |              |
|                                                                 | Waffendetail - R                       | egistrierungsnr. 1189                   |                            |                                                                  |              |
|                                                                 | Buchsen, DLASK ARM                     | S CORP.                                 |                            |                                                                  |              |
|                                                                 | enworben am                            | 01.01.2012                              |                            |                                                                  |              |
|                                                                 | registriert am<br>Begründung           | 09.07.2012 18:17<br>Selbstregistrierung |                            |                                                                  |              |
|                                                                 | Kaliber 1                              | metrisch, 10 mm Auto                    |                            |                                                                  |              |
|                                                                 | Herstellernummer 1                     | 123                                     |                            |                                                                  |              |
|                                                                 |                                        |                                         |                            |                                                                  |              |
|                                                                 |                                        | ZWR - Zentrales Waffer                  | nregister                  |                                                                  |              |
|                                                                 |                                        |                                         |                            |                                                                  |              |
|                                                                 |                                        |                                         |                            |                                                                  |              |
|                                                                 |                                        |                                         |                            |                                                                  |              |
|                                                                 |                                        |                                         |                            |                                                                  |              |
|                                                                 |                                        |                                         |                            |                                                                  |              |
|                                                                 |                                        |                                         |                            |                                                                  |              |
|                                                                 |                                        |                                         |                            |                                                                  |              |
|                                                                 |                                        |                                         |                            |                                                                  |              |
|                                                                 |                                        |                                         |                            |                                                                  |              |
|                                                                 |                                        |                                         |                            |                                                                  |              |

Abbildung 7 - Button Waffe bearbeiten

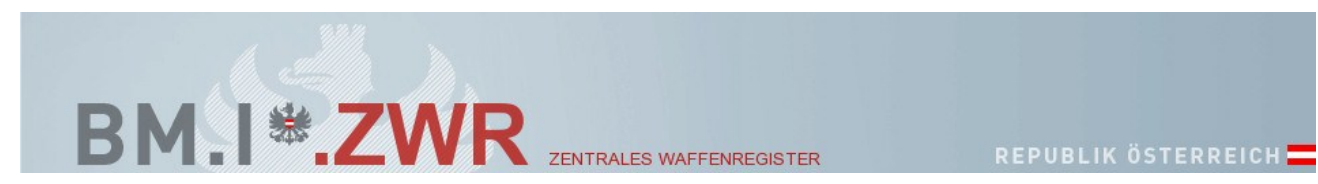

Nach dem Anklicken von "Waffe bearbeiten" wird nachfolgende Bildschirmseite angezeigt:

| Personendaten | Erich Testmann<br>Geb.Dat.: 31.12.1993                                                                                                    | Speichern Abbrechen |
|---------------|----------------------------------------------------------------------------------------------------|---------------------|
| Waffen        | Neue Waffe registrieren                                                                                                    |                     |
|               | Kategorie     C       Art     Büchsen       Hersteller/Marke     A.B.T.       Modell     Buchsfinten       erworben am     02.10.2012       erworben am Auswahl     Image: Nord dem 1.10.2012       O Nach dem 1.10.2012 |                     |
|               | Kaliber<br>Kaliber 1 ▼ metrisch ▼ 11,25 mm Norwegen ▼ OK                                                                                                    |                     |
|               | Herstellernummer         Herstellernummer 1         Herstellernummer 2         Herstellernummer 3         Herstellernummer 4                                                                                             |                     |

ZWR - Zentrales Waffenregister

Abbildung 8 - Waffe bearbeiten

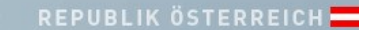

Nachfolgende Datenfelder können bearbeitet werden:

BM. I \* ZWR

| Kategorie         | → Kategorie C oder Kategorie D sind auszuwählen<br>Pflichtfeld!                                                         |                                                                                                    |  |  |  |
|-------------------|----------------------------------------------------------------------------------------------------|----------------------------------------------------------------------------------------------------|--|--|--|
| Art               | →Die Art o<br>Pflichtfeld!                                                                                              | ➔Die Art der Waffe ist auszuwählen<br>Pflichtfeld!                                                                                                    |  |  |  |
| Hersteller/Marke* | ➔ die Ges<br>Neuerfass<br>Pflichtfeld!                                                                                  | ➔ die Gesamtliste der Hersteller wird angezeigt. Die Neuerfassung eines Herstellers ist nicht möglich<br>Pflichtfeld!                                                                                                 |  |  |  |
| Modell*           | ➔ Das Modell kann aus der Liste ausgewählt werden (kein Pflichtfeld). Die Neuerfassung eines Modells ist nicht möglich. |                                                                                                    |  |  |  |
| Erworben am       | → Pflichtfe                                                                                                    | eld es muss ausgewählt werden ob die Waffe                                                                                                    |  |  |  |
|                   | ⇔                                                                                                    | vor dem 1.10.2012 erworben wurde                                                                                                    |  |  |  |
|                   | ⇔                                                                                                    | nach dem 1.10.2012 erworben wurde                                                                                                    |  |  |  |
|                   | ⇔                                                                                                    | Kaliber* → Der Kalibertyp sowie das Kaliber<br>können aus der Liste ausgewählt werden. Die<br>Neuerfassung eines Kalibers ist nicht möglich<br><i>Pflichtfeld! Mindestens 1 Kaliber muss erfasst</i><br><i>werden</i> |  |  |  |

ZENTRALES WAFFENREGISTER

#### \*Zusatz zu Kaliber

Bei mehr als einem Lauf muss je Lauf das Kaliber erfasst werden. Nach Erfassung von Kaliber 1 und dem Klick auf "OK" wird ein Link "neues Kaliber" angezeigt. Durch das Anklicken von "neues Kaliber" kann ein weiteres Kaliber erfasst werden.

Die Eingabe von bis zu 4 Kalibern (Läufen) ist möglich.

Herstellernummer 1 – 4 → es können 4 Herstellernummern erfasst werden. Wenn keine Herstellernummer bekannt ist, ist 0000 einzutragen.

Nach erfolgreicher Datenerfassung ist die Eingabe durch Anklicken vom Button "Speichern" zu bestätigen.

\*Zusatz zu Hersteller/Marke und/oder Modell und/oder Kaliber:

Sollte ein Hersteller/Marke und/oder Modell und/oder Kaliber nicht in den Listen vorhanden sein, kontaktieren Sie zwecks Freischaltung in ZWR:

Karl.Kaurzinek@polizei.gv.at und/oder Hubert.Sainitzer@polizei.gv.at

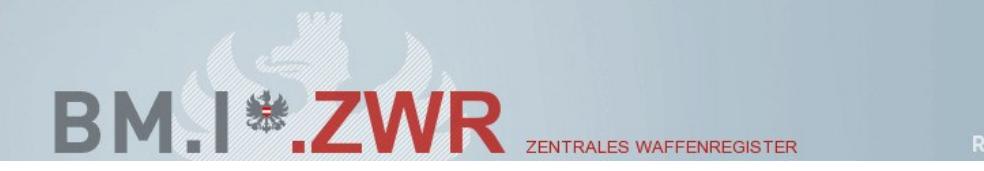

# VII. Registrierungsbestätigung erstellen

Die Registrierungsbestätigung kann wie folgt ausgedruckt bzw. gespeichert werden:

- Ansicht der Registerkarte Waffen
- Waffe auswählen
- Ansicht Waffendetail

Nachfolgende Ansicht wird angezeigt:

| -                                                                           |                                        |                                         |                          |                                                                |                                        | - # ×          |
|-----------------------------------------------------------------------------|----------------------------------------|-----------------------------------------|--------------------------|----------------------------------------------------------------|----------------------------------------|----------------|
| < 🛞 💋 https://stportal.bmi.intra.gv.at/bmi.gv.at/zwrv01-t 🔎 👻 🔒 🖒 🗙         | BM.I Intranet                          | 📓 PVP Standardportal - Stammp           | Personendetails          | ×                                                              |                                        |                |
| Datei Bearbeiten Ansicht Favoriten Egtras ?                                 |                                        |                                         | -                        |                                                                |                                        |                |
| 🐅 🛃 Google 🔤 easybank Home 🧃 eBay - eine der größten ös 🖭 Homepa            | ge - Project Web 📲 BM.I                | Intranet 🧃 Vorgeschlagene Sites 👻 🎒 Get | t more Add-ons 🔻         | 👌 • 🛯 • 🗆 🖶 •                                                  | Se <u>i</u> te 🕶 Si <u>c</u> herheit 🕶 | Extras 🕶 🔞 🕶 🦥 |
| BM.I **                                                                     | ZWR<br>FÜR INNERES                     | ZENTRALES WAFFENREGISTER                | REPUB                    | Version 0992c-1<br>HLIK ÖSTERREICH<br>Start   Hilfe   Abmekten | est                                    |                |
|                                                                             |                                        | Benutzer: Alexandra Neuhold Die         | enststelle: BMI-N_2_A_NK | Rolle: ZWR-Nacherfassung                                       | -                                      |                |
| Personendaten                                                               | Josef Testmann<br>Geb Dat : 12 01 1971 |                                         | Bearbeiten Zur           | ück zur Waffenübersicht 🛛 🚇                                    |                                        |                |
| Waffen                                                                      | 000.000.12.01.1371                     |                                         |                          | Ì                                                              | Drucken                                |                |
|                                                                             | Waffendetail - Reg                     | gistrierungsnr. 1211                    |                          |                                                                |                                        |                |
|                                                                             | Büchsen, DLASK ARMS                    | CORP. DAC 1911 and 11P1 Pistols         |                          |                                                                |                                        |                |
|                                                                             | Kategorie                              | с                                       |                          |                                                                |                                        |                |
|                                                                             | erworben am                            | 11.07.2012                              |                          |                                                                |                                        |                |
|                                                                             | registriert am                         | 12.07.2012 13:16                        |                          |                                                                |                                        |                |
|                                                                             | Begrundung                             | Selbstregistrierung                     |                          |                                                                |                                        |                |
|                                                                             | Kaliber 1                              | metrisch, 11 mm Bergamann               |                          |                                                                |                                        |                |
|                                                                             | Keine Hersteilemummern                 | angegeoen                               |                          |                                                                |                                        |                |
|                                                                             |                                        |                                         |                          |                                                                |                                        |                |
|                                                                             |                                        |                                         |                          |                                                                | _                                      |                |
|                                                                             |                                        | ZWR - Zentrales Waffer                  | nregister                |                                                                |                                        |                |
|                                                                             |                                        |                                         |                          |                                                                |                                        |                |
|                                                                             |                                        |                                         |                          |                                                                |                                        |                |
|                                                                             |                                        |                                         |                          |                                                                |                                        |                |
|                                                                             |                                        |                                         |                          |                                                                |                                        |                |
|                                                                             |                                        |                                         |                          |                                                                |                                        |                |
|                                                                             |                                        |                                         |                          |                                                                |                                        |                |
|                                                                             |                                        |                                         |                          |                                                                |                                        |                |
|                                                                             |                                        |                                         |                          |                                                                |                                        |                |
|                                                                             |                                        |                                         |                          |                                                                |                                        |                |
|                                                                             |                                        |                                         |                          |                                                                |                                        |                |
| https://stportal.bmi.intra.gv.at/bmi.gv.at/zwvv01-t/waffe/waffe_detail.jsf# |                                        |                                         |                          |                                                                |                                        | at 100% 👻      |

Abbildung 9 - Registrierungsbestätigung erstellen

Durch das Anklicken vom Symbol "Drucken" auf dem rechten oberen Rand wird die Registrierungsbestätigung angezeigt.

Achtung: Die Installation von Adobe Reader auf Ihrem Rechner ist erforderlich.

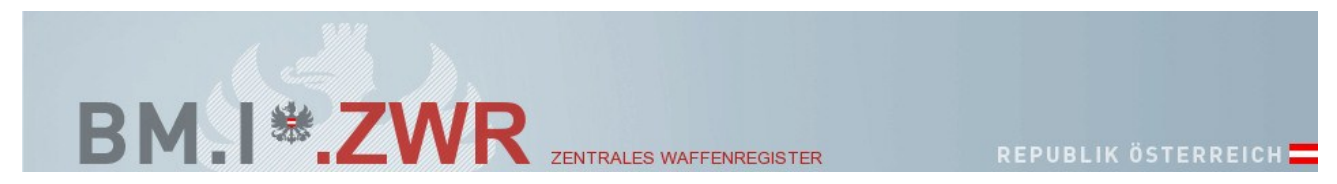

Durch das Anklicken von "Speichern" kann die Registrierungsbestätigung auf Ihrem Rechner gespeichert werden.

Durch das Anklicken von "Öffnen" wird die Registrierungsbestätigung angezeigt und kann ausgedruckt werden.

| 🔁 Regis | E Registrierungsbestätigung1 (2).pdf - Adobe Reader |              |                                        |           |           |  |  |
|---------|-----------------------------------------------------|--------------|----------------------------------------|-----------|-----------|--|--|
|         | Bearbeiten Anzeige Fenster F                        |              |                                        | Kommentar | Freigeben |  |  |
|         |                                                     |              |                                        | Rommentar |           |  |  |
| Ċ       | Registrierungsbestätigung gemäß § 33                |              |                                        |           |           |  |  |
|         | Registrierungsnun                                   | nmer: 7      |                                        |           |           |  |  |
|         | Akad. Grad                                          |              |                                        |           |           |  |  |
|         | Name                                                |              | Testmann                               |           |           |  |  |
|         | Vorname                                             |              | Josef                                  |           | =         |  |  |
|         | Geburtsdatum                                        |              | 12.01.1971                             |           |           |  |  |
|         | Anschrift                                           |              | Herrengasse 7, 1010 Wien, Innere Stadt |           |           |  |  |
|         | hat folgende Schu                                   | sswaffe gemä | ß § 33 WaffG registriert:              |           |           |  |  |
|         | Kategorie                                           |              | D                                      |           |           |  |  |
|         | Art                                                 |              | Flinten                                |           |           |  |  |
|         | Hersteller/Marke                                    |              | A.B. I.                                |           |           |  |  |
|         | Kaliber                                             |              | keine Schusswaffe                      |           |           |  |  |
|         | Herstellernumme                                     | r            |                                        |           |           |  |  |
|         |                                                     |              |                                        |           |           |  |  |
|         | erworben am:                                        | 10.10.1980   |                                        |           |           |  |  |
|         | registriert am:                                     | 12.07.2012 1 | 3:41                                   |           |           |  |  |
|         |                                                     |              |                                        |           |           |  |  |

Abbildung 10 - Registrierungsbestätigung

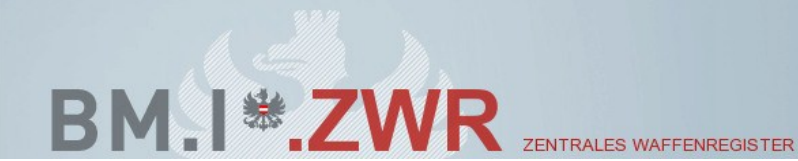

## VIII. Vereinswaffen

Vereinswaffen müssen gem. § 33 WaffG jedenfalls auf eine natürliche Person registriert werden.

Welche Person vom Verein dafür ausgewählt wird, steht dem Verein grundsätzlich frei. Es müsste nach ho. Rechtsansicht wohl aber eine Person sein, die entweder kraft Funktion im Verein (etwa Obmann) oder im Hinblick auf die Verfügbarkeit über die Schusswaffen (etwa Schützenmeister) diese Aufgabe übernehmen kann.

Sollte diejenige Person, auf die die Vereinswaffen registriert sind, nicht mehr dem Verein zur Verfügung stehen (z.B. Austritt aus dem Verein), oder liegt die Verantwortung für die Waffen nicht mehr bei dieser Person, müssen die Vereinswaffen auf ein anderes Vereinsmitglied registriert werden.

Bitte beachten Sie auch die Bestimmung des § 41 WaffG wonach eine Person, die - aus welchem Grunde immer - 20 oder mehr Schusswaffen in einem räumlichen Naheverhältnis zueinander oder Munition in großem Umfang verwahrt, darüber die für den Verwahrungsort zuständige Waffenbehörde in Kenntnis zu setzen und ihr mitzuteilen hat, durch welche Maßnahmen für eine sichere Verwahrung und für Schutz vor unberechtigtem Zugriff Sorge getragen ist.

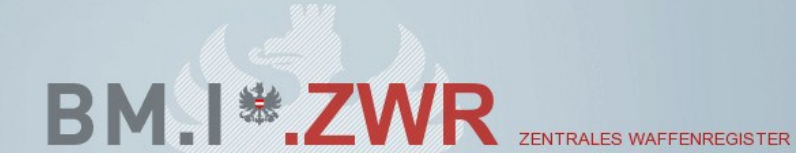

## IX. Kontaktdaten der Waffenbehörden

Sollten fachliche Fragen betreffend Ihrer Online Registrierung auftreten, wenden Sie sich bitte an Ihre zuständige Waffenbehörde.

#### Burgenland

| BL | NAME                                                       | TELEFON       | FAX           | EMAIL                                         |
|----|------------------------------------------------------------|---------------|---------------|-----------------------------------------------|
| В  | BH Eisenstadt-<br>Umgebung                                 | 057-600/4111  | 057-600/4177  | bh.eisenstadt@bgld.gv.at                      |
| В  | BH Güssing                                                 | 057-600/4691  | 057-600/4670  | bh.guessing@bgld.gv.at                        |
| В  | BH Jennersdorf                                             | 057-600/4780  | 057-600/4777  | bh.jennersdorf@bgld.gv.at                     |
| В  | BH Mattersburg                                             | 057-600/4300  | 057-600/4377  | bh.mattersburg@bgld.gv.at                     |
| В  | BH Neusiedl am See                                         | 057-600/4299  | 02167-8086    | bh.neusiedl@bgld.gv.at                        |
| В  | BH Oberpullendorf                                          | 057-600/4499  | 057-600/4477  | bh.oberpullendorf@bgld.gv.at                  |
| В  | BH Oberwart                                                | 057-600/4591  | 057-600/4577  | bh.oberwart@bgld.gv.at                        |
| В  | LPD Burgenland SVA<br>Referat 3 -<br>Sicherheitsverwaltung | 059133 106301 | 059133 106309 | LPD-B-<br>Sicherheitsverwaltung@polizei.gv.at |

#### Kärnten

| BL | NAME                                                          | TELEFON        | FAX            | EMAIL                                         |
|----|---------------------------------------------------------------|----------------|----------------|-----------------------------------------------|
| К  | BH Feldkirchen                                                | 05 0536 67272  | 05 0536 67200  | post.bhfe@ktn.gv.at                           |
| К  | BH Hermagor                                                   | 05 0536 63360  | 05 0536 63810  | post.bhhe@ktn.gv.at                           |
| К  | BH Klagenfurt Land                                            | 05 0536 64175  | 05 0536 64700  | bhkl.sicherheitswesen@ktn.gv.at               |
| К  | BH Spittal an der Drau                                        | 05 0536 62213  | 05 0536 62333  | bhsp.grundverkehr@ktn.gv.at                   |
| К  | BH St. Veit an der Glan                                       | 05 0536 68239  | 05 0536 68200  | post.bhsv@ktn.gv.at                           |
| К  | BH Villach Land                                               | 05 0536 61198  | 05 0536 61341  | post.bhvl@ktn.gv.at                           |
| К  | BH Völkermarkt                                                | 050 536 65595  | 05 0536 65511  | post.bhvk@ktn.gv.at                           |
| К  | BH Wolfsberg                                                  | 05 0536 66331  | 05 0536 66200  | post.bhwo@ktn.gv.at                           |
| к  | LPD Kärnten<br>Polizeikommissariat<br>Villach - Bürgerservice | 04242 2033 550 | 04242 2033 555 | PK-K-Villach-<br>Buergerservice@polizei.gv.at |
| К  | LPD Kärnten SVA<br>Referat 3 -<br>Sicherheitsverwaltung       | 059133 206310  | 059133 206309  | LPD-K-<br>Sicherheitsverwaltung@polizei.gv.at |

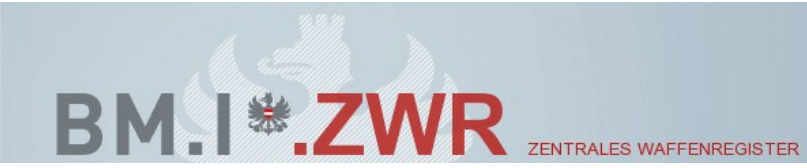

#### Niederösterreich

| BL | NAME                                                                              | TELEFON          | FAX              | EMAIL                                             |
|----|-----------------------------------------------------------------------------------|------------------|------------------|---------------------------------------------------|
| N  | BH Amstetten                                                                      | 07472 9025 21443 | 07472 9025 21411 | post.bham@noel.gv.at                              |
| N  | BH Baden                                                                          | 02252 9025       | 02252 9025 22000 | post.bhbn@noel.gv.at                              |
| N  | BH Bruck an der Leitha                                                            | 02162 9025       | 02162 9025 23000 | post.bhbl@noel.gv.at                              |
| N  | BH Gänserndorf                                                                    | 02282 9025       | 02282 9025 24000 | post.bhgf@noel.gv.at                              |
| N  | BH Gmünd                                                                          | 02852 9025       | 02852 9025 33000 | post.bhgd@noel.gv.at                              |
| N  | BH Hollabrunn                                                                     | 02952 9025       | 02952 9025 27411 | post.bhhl@noel.gv.at                              |
| N  | BH Horn                                                                           | 02982 9025       | 02982 9025 28411 | post.bhho@noel.gv.at                              |
| N  | BH Korneuburg                                                                     | 02262 9025 29418 | 02262 9025 29411 | post.bhko@noel.gv.at                              |
| N  | BH Krems an der Donau                                                             | 02732 9025       | 02732 9025 30000 | post.bhkr@noel.gv.at                              |
| N  | BH Lilienfeld                                                                     | 02762 9025       | 02762/9025-31411 | post.bhlf@noel.gv.at                              |
| N  | BH Melk                                                                           | 02752 9025       | 02752 9025 32000 | post.bhme@noel.gv.at                              |
| N  | BH Mistelbach                                                                     | 02572 9025       | 02572 9025 33000 | post.bhmi@noel.gv.at                              |
| N  | BH Mödling                                                                        | 02236 9025       | 02236 9025 34000 | post.bhmd@noel.gv.at                              |
| N  | BH Neunkirchen                                                                    | 02635 9025       | 02635 9025 35411 | post.bhnk@noel.gv.at                              |
| N  | BH Scheibbs                                                                       | 07482 9025       | 07482 9025 38411 | post.bhsb@noel.gv.at                              |
| N  | BH St. Pölten Land                                                                | 02742 9025       | 02742 9025 37411 | post.bhpl@noel.gv.at                              |
| N  | BH Tulln                                                                          | 02272 9025       | 02272 9025 39900 | post.bhtu@noel.gv.at                              |
| N  | BH Waidhofen an der<br>Thaya                                                      | 02842 9025       | 02842 9025 40000 | post.bhwt@noel.gv.at                              |
| N  | BH Wien Umgebung                                                                  | 02243 9025       | 02243 9025 26000 | post.bhwu@noel.gv.at                              |
| N  | BH Wiener Neustadt                                                                | 02622 9025       | 02622 9025 41000 | post.bhwb@noel.gv.at                              |
| N  | BH Zwettl                                                                         | 02822 9025       | 02822 9025 42411 | post.bhzt@noel.gv.at                              |
| N  | LPD Niederösterreich<br>Polizeikommissariat<br>Schwechat -<br>Bürgerservice       | 01 70150 565     | 01 70150 519     | PK-N-Schwechat-<br>Buergerservice@polizei.gv.at   |
| N  | LPD Niederösterreich<br>Polizeikommissariat<br>Wiener Neustadt -<br>Bürgerservice | 02622 336 542    | 02622 336 539    | PK-N-Wr-Neustadt-<br>Buergerservice@polizei.gv.at |
| N  | LPD Niederösterreich<br>SVA Referat 3 -<br>Sicherheitsverwaltung                  | 059133-30-6212   | 059133-30-6309.  | LPD-N-<br>Sicherheitsverwaltung@polizei.gv.at     |
| N  | Magistrat Krems Stadt                                                             | 02732 801 317    | 02732 801 90317  | sichpol@krems.gv.at                               |

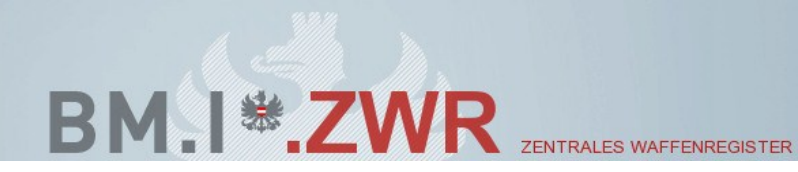

| Ν | Magistrat Waidhofen an | 07442 511 | 07442 511 309 | post.h1@magistrat.waidhofen.at |
|---|------------------------|-----------|---------------|--------------------------------|
|   | der Ybbs               |           |               |                                |
|   |                        |           |               |                                |

#### Salzburg

| BL | NAME                                                     | TELEFON        | FAX             | EMAIL                                         |
|----|----------------------------------------------------------|----------------|-----------------|-----------------------------------------------|
| S  | BH Hallein                                               | 06245 796-0    | 06245 796-6019  | bh-hallein@salzburg.gv.at                     |
| S  | BH Salzburg Umgebung                                     | 0662 8180-0    | 0662 8180-5719  | bh-sl@salzburg.gv.at                          |
| S  | BH St. Johann im<br>Pongau                               | 06412 6101-0   | 06412 6101-6219 | bh-st-johann@salzburg.gv.at                   |
| S  | BH Tamsweg                                               | 06474/6541-0   | 06474 6541-6519 | bh-tamsweg@salzburg.gv.at                     |
| S  | BH Zell am See                                           | 06542 760-0    | 06542 760-6719  | bh-zell@salzburg.gv.at                        |
| S  | LPD Salzburg SVA<br>Referat 3 -<br>Sicherheitsverwaltung | 059133 50 6312 | 059133 50 6309  | LPD-S-<br>Sicherheitsverwaltung@polizei.gv.at |

#### Tirol

| BL | NAME                                          | TELEFON            | FAX                | EMAIL                                         |
|----|-----------------------------------------------|--------------------|--------------------|-----------------------------------------------|
| Т  | Bezirkshauptmannschaft<br>Imst                | 05412 6996 5258    | 05412 6996 5215    | bh.imst@tirol.gv.at                           |
| Т  | Bezirkshauptmannschaft<br>Innsbruck           | 0512 5344 5182     | 0512 5344 5185     | bh.innsbruck@tirol.gv.at                      |
| Т  | Bezirkshauptmannschaft<br>Kitzbühel           | 05356 62131 6416   | 05356 62131 6465   | bh.kitzbuehel@tirol.gv.at                     |
| Т  | Bezirkshauptmannschaft<br>Kufstein            | 05372 606 6187     | 05372 606 6295     | bh.kufstein@tirol.gv.at                       |
| Т  | Bezirkshauptmannschaft<br>Landeck             | 05442 6996 5516    | 05442 6996 5415    | bh.landeck@tirol.gv.at                        |
| Т  | Bezirkshauptmannschaft<br>Lienz               | 04853 6633 6644    | 0512 508 3355      | bh.lienz@tirol.gv.at                          |
| Т  | Bezirkshauptmannschaft<br>Reutte              | 05672 6996 5603    | 05672 6996 5605    | bh.reutte@tirol.gv.at                         |
| Т  | Bezirkshauptmannschaft<br>Schwaz              | +43 5242 6931 5936 | +43 5242 6931 5805 | bh.schwaz@tirol.gv.at                         |
| Т  | LPD Tirol SVA FB 3 -<br>Sicherheitsverwaltung | 0512 5913370 6311  | 0512 5913370 6319  | LPD-T-<br>Sicherheitsverwaltung@polizei.gv.at |

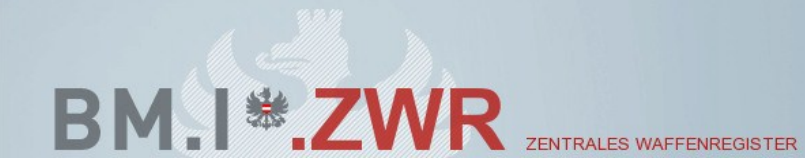

#### Oberösterreich

| BL | NAME                                                                             | TELEFON                 | FAX                   | EMAIL                                         |
|----|----------------------------------------------------------------------------------|-------------------------|-----------------------|-----------------------------------------------|
| 0  | BH Braunau am Inn                                                                | 07722-803-0             | 0732-7720-260399      | bh-br.Post@ooe.gv.at                          |
| 0  | BH Eferding                                                                      | 07272-2407-0            | 07272-2407-261399     | bh-ef.Post@ooe.gv.at                          |
| 0  | BH Freistadt                                                                     | 07942-702-0             | 07942-702-262399      | bh-fr.Post@ooe.gv.at                          |
| 0  | BH Gmunden                                                                       | 07612-792-0             | 0732-7720-263399      | bh-gm.Post@ooe.gv.at                          |
| 0  | BH Grieskirchen                                                                  | 07248-603-0             | 0732-7720-264399      | bh-gr.Post@ooe.gv.at                          |
| 0  | BH Kirchdorf/Krems                                                               | 07582-685-0             | 07582-685-399         | bh-ki.Post@ooe.gv.at                          |
| 0  | BH Linz-Land                                                                     | 0732-69414-0            | 0732 69 414 – 266 399 | bh-ll.Post@ooe.gv.at                          |
| 0  | BH Perg                                                                          | 07262-551-0             | 07262-551-399         | bh-pe.Post@ooe.gv.at                          |
| 0  | BH Ried im Innkreis                                                              | 07752-912-0             | 0732-7720-268399      | bh-ri.Post@ooe.gv.at                          |
| 0  | BH Rohrbach                                                                      | 07289-8851-0            | 07289-8851-269399     | bh-ro.Post@ooe.gv.at                          |
| 0  | BH Schärding                                                                     | 07712-3105-0            | 07712-3105-270399     | bh-sd.Post@ooe.gv.at                          |
| 0  | BH Steyr-Land                                                                    | 07252-52361-0           | 07252/52361-271399    | bh-se.Post@ooe.gv.at                          |
| 0  | BH Urfahr-Umgebung                                                               | 0732-731301-0           | 0732-731301-72399     | bh-uu.Post@ooe.gv.at                          |
| 0  | BH Vöcklabruck                                                                   | 07672-702-0             | 07672-702-399         | bh-vb.Post@ooe.gv.at                          |
| 0  | BH Wels-Land                                                                     | 07242-618-0             | 07242-618-274399      | bh-wl.Post@ooe.gv.at                          |
| 0  | LPD Oberösterreich<br>Polizeikommissariat<br>Steyr – Sonstige<br>Angelegenheiten | +43 (0)59133 46<br>5312 | +43 (0)59133 46 5319  | PK-O-Steyr-sonstige-<br>Angel@polizei.gv.at   |
| 0  | LPD Oberösterreich<br>Polizeikommissariat<br>Wels                                | +43 (0)59133 47<br>5311 | +43 (0)59133 47 5009  | pk-o-wels-buergerservice<br>@polizei.gv.at    |
| 0  | LPD Oberösterreich SVA<br>Referat 3 -<br>Sicherheitsverwaltung                   | +43 (0)59133 40<br>6311 | +43 (0)59133 40 6309  | LPD-O-<br>Sicherheitsverwaltung@polizei.gv.at |

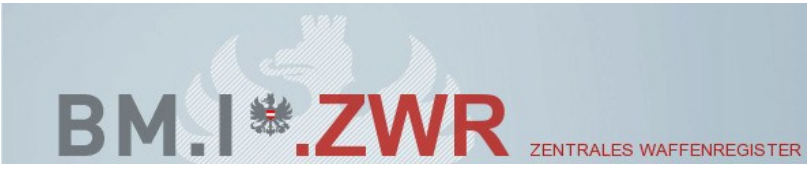

## Steiermark

| BL | NAME                                                                                       | TELEFON             | FAX                 | EMAIL                                              |
|----|--------------------------------------------------------------------------------------------|---------------------|---------------------|----------------------------------------------------|
| ST | BH Deutschlandsberg                                                                        | 03462/2606          | 03462/2606-550      | bhdl@stmk.gv.at                                    |
| ST | BH Graz-Umgebung                                                                           | 0316/7075           | 0316/7075-333       | bhgu@stmk.gv.at                                    |
| ST | Politische Expositur<br>Gröbming                                                           | 03685/ 22136-0      | 03685/ 22136-550    | pegb@stmk.gv.at                                    |
| ST | BH Leibnitz                                                                                | 03452/82911         | 03452/82911303      | bhlb@stmk.gv.at                                    |
| ST | BH Leoben                                                                                  | 03842/45571         | 03842/45571550      | bhln@stmk.gv.at                                    |
| ST | BH Liezen                                                                                  | 03612/2801          | 03612/2801-550      | bhli@stmk.gv.at                                    |
| ST | BH Murau                                                                                   | 03532/2101          | 03532/2101/550      | bhmu@stmk.gv.at                                    |
| ST | BH Murtal                                                                                  | 03572/83201         | 03572/83201550      | bhmt@stmk.gv.at                                    |
| ST | BH Voitsberg                                                                               | 03142/21520         | 03142/21520550      | bhvo@stmk.gv.at                                    |
| ST | BH Weiz                                                                                    | (03172)600          | (03172)600-550      | bhwz@stmk.gv.at                                    |
| ST | LPD Steiermark<br>Polizeikommissariat<br>Leoben - Bürgerservice -<br>Waffenangelegenheiten | 059133 665312       | 059133 665109       | PK-ST-Leoben-<br>Buergerservice@polizei.gv.at      |
| ST | LPD Steiermark SVA<br>Referat 3 -<br>Sicherheitsverwaltung                                 | +43 (0)59133-606321 | +43 (0)59133-606329 | LPD-ST-SVA-<br>Sicherheitsverwaltung@polizei.gv.at |
| ST | Bezirkshauptmannschaft<br>Südoststeiermark                                                 | +43 3152 2511-0     | +43 3152 2511-550   | www.bh-<br>suedoststeiermark.steiermark.at         |
| ST | Bezirkshauptmannschaft<br>Bruck-Mürzzuschlag                                               | +43 3862 899-0      | +43 3862 899-5500   | www.bh-bruck-<br>muerzzuschlag.steiermark.at       |
| ST | Bezirkshauptmannschaft<br>Hartberg-Fürstenfeld                                             | +43 3332 606-0      | +43 3332 606-550    | www.bh-hartberg-<br>fuerstenfeld.steiermark.at     |

## Vorarlberg

| BL | NAME         | TELEFON               | FAX                        | EMAIL                     |
|----|--------------|-----------------------|----------------------------|---------------------------|
| V  | BH Bludenz   | +43 (0) 5552 / 6136-0 | +43 (0) 5552 / 6136-51095  | bhbludenz@vorarlberg.at   |
| V  | BH Bregenz   | +43 (0) 5574 / 4951-0 | +43 (0) 5574 / 4951-952095 | bhbregenz@vorarlberg.at   |
| V  | BH Dornbirn  | +43 (0) 5572 / 308-0  | +43 (0) 5572 / 308-53095   | bhdornbirn@vorarlberg.at  |
| V  | BH Feldkirch | +43 (0) 5522 / 3591-0 | +43 (0) 5574 / 511-954095  | bhfeldkirch@vorarlberg.at |

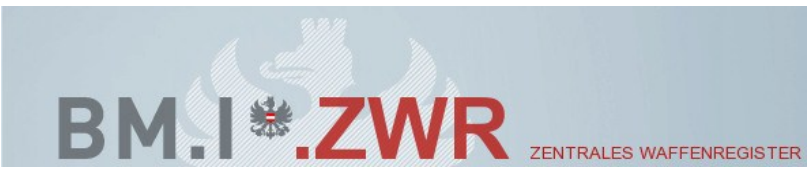

#### Wien

| BL | NAME                                                                   | TELEFON        | FAX            | EMAIL                                                      |
|----|------------------------------------------------------------------------|----------------|----------------|------------------------------------------------------------|
| W  | LPD Wien SVA Referat 4<br>Waffen- und<br>Veranstaltungsangelegenheiten | 01 31310 79443 | 01 31310 79449 | LPD-W-SVA-Ref-Waffen-<br>Veranstaltungsangel@polizei.gv.at |

## VIII. Kontaktdaten für Erweiterung der Waffenlisten

Die Wartung der in ZWR hinterlegten Hersteller- Modell und Kaliberliste erfolgt ausschließlich von der LPD Wien. Wenn in ZWR hinterlegte Hersteller- Modell oder Kaliberlisten für die Eingaben in ZWR nicht ausreichend sind, wenden Sie sich bitte an folgende Kontakte:

| BL | NAME             | TELEFON           | EMAIL                          |
|----|------------------|-------------------|--------------------------------|
| Ŵ  | Kaurzinek Karl   | +43 1 90600 73573 | Karl.Kaurzinek@polizei.gv.at   |
| W  | Sainitzer Hubert | +43 1 90600 73572 | Hubert.Sainitzer@polizei.gv.at |